## iPhone (iOS 15.4.1) のメール設定手順

① 「設定」を起動します。

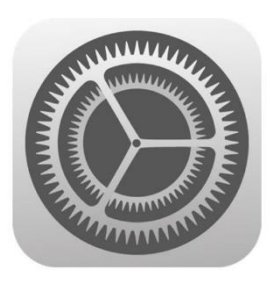

 [2] 「設定」メニュー内の「メール」をタッ プします。

| 20:07 |                  | <b>.ul 🗢 </b> |
|-------|------------------|---------------|
|       | 設定               |               |
|       | Face ID とパスコード   | >             |
| sos   | 緊急 SOS           | >             |
|       | 接触通知             | >             |
|       | バッテリー            | >             |
|       | プライバシー           | >             |
|       |                  |               |
| Å     | App Store        | >             |
|       | ウォレットと Apple Pay | >             |
|       |                  |               |
| ?     | パスワード            | >             |
|       | メール              | >             |
|       | 連絡先              | >             |
|       | カレンダー            | >             |
|       | メモ               | >             |
|       | リマインダー           | >             |
|       | ボイスメモ            | >             |
|       | 電話               | >             |
|       | メッセージ            | >             |

「メール」の設定画面が開きますので
「アカウント」をタップします。

| 20:07       |                      | .ul \$ 🗩 |
|-------------|----------------------|----------|
| <b>〈</b> 設定 | メール                  |          |
| " × — J     | レ"にアクセスを許可           |          |
|             | Siri と検索             | >        |
|             | <b>通知</b><br>バナー、バッジ | >        |
| (°1»)       | モバイルデータ通信            |          |
| 優先す         | る言語                  |          |
|             | 言語                   | 日本語 >    |
|             |                      |          |
| アカ          | ウント                  | 3 >      |
| メッセ         | ージリスト                |          |
| プレ          | ビュー                  | 2行 >     |
| то/с        | Cラベルを表示              |          |
| スワイ         | イプオプション              | >        |
| メッセ         | -ジ                   |          |
| 削除          | 前に確認                 |          |
| プラ・         | イバシー保護               | >        |
| スレッ         | ٢                    |          |
| スレ          | ッドにまてのる              | —        |

④ 「アカウント」が開きますので「アカウントの追加」をタップします。

| 20:07                                 | .ul 🌫 🔲    |
|---------------------------------------|------------|
| < ×ール アカ・                             | ウント        |
| アカウント                                 |            |
| <b>iCloud</b><br>iCloud Drive、連絡先、カレ: | ンダーとその他5項目 |
| <b>ドコモメール</b><br>メール、メモ               | >          |
| メッセージ R/S                             | >          |
| アカウントを追加                              | >          |
|                                       |            |
| データの取得方法                              | プッシュ >     |
|                                       |            |
|                                       |            |
|                                       |            |
|                                       |            |
|                                       |            |
|                                       |            |
|                                       |            |
|                                       |            |
|                                       |            |
|                                       |            |

「アカウントを追加」が開きますので
「その他」をタップします。

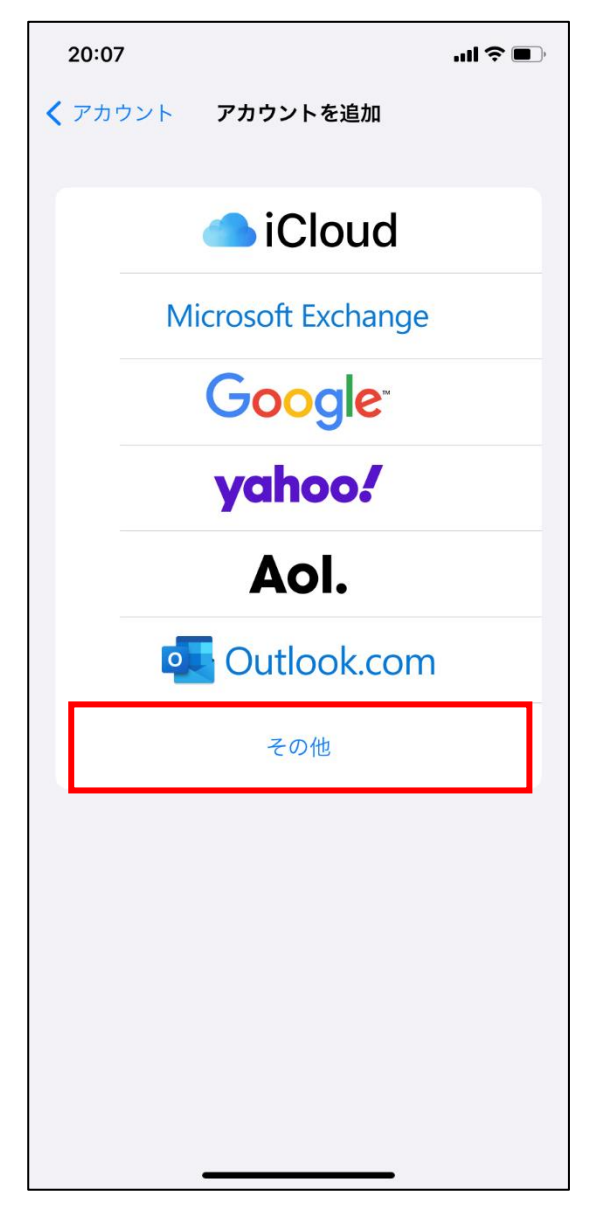

⑥ 「その他」が開きますので「メールアカ ウントを追加」をタップします。

| 20:07           | .ul হ 🔳 |
|-----------------|---------|
| < 戻る アカウントを追加   |         |
| - <i>X</i>      |         |
| メールアカウントを追加     | >       |
| 連絡先             |         |
| LDAPアカウントを追加    | >       |
| CardDAVアカウントを追加 | >       |
| カレンダー           |         |
| CalDAV アカウントを追加 | >       |
| 照会するカレンダーを追加    | >       |
|                 |         |
|                 |         |
|                 |         |
|                 |         |
|                 |         |
|                 |         |
|                 |         |
|                 |         |
|                 |         |

 ⑦ 「新規アカウント」が開きますので各 項目を入力してください。
名前:任意 メール:通知書記載のメールアドレス パスワード:通知書記載のパスワード

説明:任意

| キャンセル新規アカウント次へ名前John Appleseedメールuser@example.comパスワード必須説明自分のメールアカウント | 20:07 | 11 <b>?</b> ■    | Ĵ |
|-----------------------------------------------------------------------|-------|------------------|---|
| 名前John Appleseedメールuser@example.comパスワード必須説明自分のメールアカウント               | キャンセル | 新規アカウント 次へ       |   |
| メールuser@example.comパスワード必須説明自分のメールアカウント                               | 名前    | John Appleseed   |   |
| <b>パスワード</b> 必須<br>                                                   | メール   | user@example.com |   |
| <b>説明</b> 自分のメールアカウント                                                 | パスワード | 必須               |   |
|                                                                       | 説明    | 自分のメールアカウント      |   |
|                                                                       |       |                  |   |
|                                                                       |       |                  |   |
|                                                                       |       |                  |   |
|                                                                       |       |                  |   |
|                                                                       |       |                  |   |

⑧ 入力が終わりましたら「次へ」をタップ してください。 ⑨ 表示が更新されますので「POP」をタ ップしてください。

| 20:09   |              |              | ıII ≎ ■ |
|---------|--------------|--------------|---------|
| キャンセル   | 新規アカ         | ウント          | 保存      |
|         |              |              |         |
| IM      | AP           | POI          | þ       |
|         |              |              |         |
| 名前      |              |              |         |
| メール     | @had         | igamenet.ne. | jp      |
| 説明      | hacigamenet  | .ne.jp       |         |
| 受信メールサー | Ĵ١           |              |         |
| ホスト名    | mail.example | .com         |         |
| ユーザ名    | 必須           |              |         |
| パスワード   |              |              |         |
| 送信メールサー | /\           |              |         |
| ホスト名    | smtp.exampl  | e.com        |         |
| ユーザ名    | オプション        |              |         |
| パスワード   | オプション        |              |         |
|         |              |              |         |
|         |              |              |         |
|         |              |              |         |
|         |              |              |         |

(1) 「POP」が開きますので各項目を入力 してください。

| 受信・送信メールサーバ共通      |
|--------------------|
| ホスト名:通知書記載の受信・送信メー |
| ルサーバ               |
| ユーザ名:メールアドレスの@マーク以 |
| 降を削除したもの           |
| パスワード:通知書記載のパスワード  |

| 20:09   |                   | ·III 🗢 🔲 |
|---------|-------------------|----------|
| キャンセル   | 新規アカウント           | 保存       |
| IM      | AP PC             | P        |
|         |                   |          |
| 名前      |                   |          |
| メール     | @hacigamenet.ne   | .jp      |
| 説明      | hacigamenet.ne.jp |          |
| 受信メールサー | 14                |          |
| ホスト名    | mail.example.com  |          |
| ユーザ名    | 必須                |          |
| パスワード   |                   |          |
| 送信メールサー | 75                |          |
| ホスト名    | smtp.example.com  |          |
| ユーザ名    | オプション             |          |
| パスワード   | オプション             |          |
|         |                   |          |
|         |                   |          |
|         |                   |          |
|         |                   |          |

 入力が終わりましたら「保存」をタップ して設定完了です。